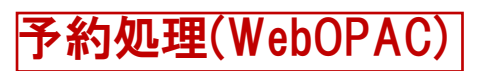

右上のログインボタンをクリックします。
 利用者番号とパスワードを入力します。

|                       |         | 文字サイズの変更    |        |        | ログイン情報     |               |         |
|-----------------------|---------|-------------|--------|--------|------------|---------------|---------|
| 新城図書館 OPAC            |         |             | ф      | *      | ログアウトしています | ログイン          |         |
| אראלע                 | ♀簡単検    | 索           |        |        |            |               |         |
| 資料を探す                 | メインメニュー |             |        |        |            |               |         |
| ▶簡単検索                 |         |             |        |        |            |               |         |
| ▶ 詳しく探す               | タイトルと内容 | ?説明に含まれるキーワ | ードから検  | 漆できま   | す。         |               |         |
| 分類から探す                | 間にスペースを | を入れれば、いくつもの | キーワード  | で検索す   | 3221       | )できます。        |         |
| ▶ 新着資料から探す            | 检索女件    |             |        |        |            |               |         |
| ▶ ベストリーダーから探す         | 快来来什    |             |        |        |            |               |         |
| 日本十進分類から探す            | キーワード   |             |        |        | 1          | をすべて含む(and) V |         |
| > 分野 (図書館おすすめ)        | 著 者     |             |        |        | 7          | をすべて含む(and) V |         |
| 利用照会                  | 資料区分    |             | ,      |        |            |               |         |
| パスワード新規登録<br>パスワード再登録 | 資料種別    |             | ± □マンカ | j 🗌 紙芝 | 居口雜        | 誌 🗌 AV        |         |
| > 利用照会                |         |             |        | 検索す    | 3          | <b>5</b> 相    | 续条件をクリア |
| ▶ 予約カート               |         |             |        |        |            | •             |         |

| 「城図書館 OPAC                      |                   | *                 | Ф <b>大</b> | ログアウトしています |         |
|---------------------------------|-------------------|-------------------|------------|------------|---------|
| -ב=אלרא                         | ○ 利用照会            |                   |            | < H O M E  | <前の回回に戻 |
| 資料を探す                           | メインメニュー » 利用者ボータル |                   |            |            |         |
| >簡単校 索                          | ( A NEIDER ADD.T  |                   |            |            |         |
| ¥しく探す                           | ( I MUDELONDEL    |                   |            |            |         |
| 分類から探す                          |                   |                   |            |            |         |
| > 新着資料から探す                      | 利用者番号             | (半角数字 1           | 0桁)        |            |         |
| ▶ ベストリーダーから探す                   | パスワード             | (半角英数字            | 4~10桁)     |            |         |
| > 日本十進分類から探す                    |                   |                   |            |            |         |
| <ul> <li>分野(図書館おすすめ)</li> </ul> |                   | ログインする キョ         | >セル        |            |         |
| 明照会                             |                   |                   |            |            |         |
| バスワート新規登録                       |                   | HOME   TOP   근원もよ | 5          |            |         |
| 利用服会                            |                   |                   |            |            |         |
| > 予約カート                         |                   |                   |            |            |         |
| #31-2=                          |                   |                   |            |            |         |
| 97X_1                           |                   |                   |            |            |         |
| 図書館カレンダー                        |                   |                   |            |            |         |
| ▶ お知らせ一覧                        |                   |                   |            |            |         |
| > 新著資料案内メール登録                   |                   |                   |            |            |         |
| 表示切替                            |                   |                   |            |            |         |
|                                 |                   |                   |            |            |         |
| 1 55980                         |                   |                   |            |            |         |
|                                 |                   |                   |            |            |         |

③ 予約をしたいタイトルのチェックボックスに ④ メインメニューの「予約カート」をクリックします。 チェックを入れ「カートに入れる」をクリックします。 (貸出中の資料のみ3冊まで予約可能です。)

| PAC                  | 文字サイズの変更 ログイン情報 |                              |                 |                       |                              | 新城図書館 OPAC                                  | 文字サイズの変更<br>小 中 <b>大</b>                                                                                          | ロ <b>グイン情報</b><br>ようこそ      |                                          |                                  |                      |
|----------------------|-----------------|------------------------------|-----------------|-----------------------|------------------------------|---------------------------------------------|----------------------------------------------------------------------------------------------------|-----------------------------|------------------------------------------|----------------------------------|----------------------|
| line Public Access ( | Catalog         |                              | <u>л</u>        | ** /                  | <b>`</b>                     |                                             | Crime Public Acces                                                                                                | <ul> <li>() 給家結馬</li> </ul> | 电                                        |                                  | « H (                |
|                      | ○ 検索結果          | 眼一覧                          |                 |                       |                              | «HOME «前のi                                  | J XインXニュー                                                                                                    | JO DENOID                   | · 영경 · · · · · · · · · · · · · · · · · · | 华/                               | *****                |
|                      | メインメニュー         | - » ベストリーダーから                | 探す » 一般         | 战(文学)一覧               |                              |                                             | 資料を探す<br>> 簡 単 検 索                                                                                                |                             | - »//                                    | 子)一見                             |                      |
|                      | 検索結果の<br>検索結果の  | Dタイトルがリンクされて<br>D著者がリンクされていれ | いれば、さ<br>uば、その著 | らに詳細を!<br>者の他の資料      | 見ることができます<br>科の一覧を表示でき       | す。<br>きます。                                  | ▶ 詳しく探す<br>分類から探す<br>、 新美容割から探す                                                                                   | ) 🐺 予                       | 約カート3件登録しました。                            |                                  |                      |
| う探す                  | 検索結果【3          | 32] (1/4/                    | ページ)<br>1       | 2   3                 | 表示数の<br>次<br>4               | )切替 [ 10件   25 <b>件</b>  <br>スのページ »   最後のペ | <ul> <li>&gt; 和名良(1)/05kg</li> <li>&gt; ベストリーダーから探す</li> <li>&gt; 日本十進分類から探す</li> <li>&gt; 公照(図書館やますか)</li> </ul> | 検索結果の                       | Dタイトルがリンクされていれば、さらに                      | 詳細を見ることができます。<br>他の資料の一覧をまってきます。 |                      |
| 采す<br>すめ)            | 파르              | タイトル                         | ,               |                       | 著 者                          | カートに入れる                                     | ▶ 利用照会                                                                                                    | 検索結果【:                      | 32] (1/4ページ)                             |                                  | 表示数の切替 [ 1)<br>次のページ |
|                      | 田口              | サブタイト                        | ル               |                       | 出版者                          | 1八版 貸出                                      | ▶ 予約カート(3件)                                                                                                    | J                           |                                          | 1   2   3   4                    | +                    |
|                      | <b>∨</b> 1      | コンビニ人間                       |                 | <mark>村田</mark><br>東京 | <mark>沙耶香/著</mark><br>: 文藝春秋 | 201<br>貸 <mark>出</mark> 中 7<br>3;           | <ul> <li>サブメニュー</li> <li>図書館カレンダー</li> </ul>                                                                      | 番号                          | タイトル<br>サブタイトル                           | 著 き<br>出版を                       | f<br>f<br>f          |
|                      | <b>⊋</b> 2      | 九十歳。何がめでたい                   |                 | 佐藤                    | 愛子/著                         | 201<br>貸 <mark>出</mark> 中 8                 | <ul> <li>お知らせ一覧</li> <li>新着資料案内メール登録</li> </ul>                                                                   |                             | コンビニ人間                                   | 村田 沙耶香/著<br>東京:文藝春秋              | ģ                    |
|                      | _               |                              |                 | 朱示                    | . /)- <del>]</del> (6        | 3                                           | 表示切替                                                                                                    | □ 2                         | 九十歳。何がめでたい                               | 佐藤 愛子/著<br>東京:小学館                | 貸 <mark>.</mark>     |
| し登録                  | <b>√</b> 3      | 希望壮<br>〔杉村三郎シリーズ〕            |                 | 宮部<br>東京              | <mark>みゆき/著</mark><br>: 小学館  | 201<br>貸出中 é                                | > こどもよう                                                                                                    | □ 3                         | 希望荘<br>〔杉村三郎シリーズ〕                        | 宮部 みゆき/著<br>東京:小学館               | 貨 <mark>:</mark>     |
|                      |                 |                              |                 | 恭佰                    | 进/荖                          | 201                                         |                                                                                                    | □ 4                         | 海の見える理髪店                                 | 荻原 浩/著<br>東京 : 集英社               | 貨                    |

## ⑤ 予約カートの内容が表示されます。

表示の内容でよければ「予約 | をクリックします。

|               |         |            |          | 文字サイ   | ての変更     | ログイン情報             |              |         |
|---------------|---------|------------|----------|--------|----------|--------------------|--------------|---------|
| 新城図書館 OPAC    | Catalog |            |          |        | 中大       | ようこそ               | 様            | ログアウト   |
|               |         |            |          |        |          |                    |              |         |
| PXTXX==       | ∞以下の資   | 資料を予約します   |          |        |          | « H C              | OME «i       | 前の画面に戻る |
| 資料を探す         | メインメニュー | - »予約カート   |          |        |          |                    |              |         |
| ▶簡 単 検 索      |         |            |          |        |          |                    |              |         |
| ▶ 詳しく探す       | 📜 予約    | 約カート       |          |        |          |                    |              |         |
| 分類から探す        |         |            | 以下の資料を予絆 | します。処理 | 里を選択してく: | ださい。               |              |         |
| > 新着資料から探す    | 区分      | タイトル       | 1        | 諸者     | 出版       | 者 出版年              | ]            | 取消      |
| ▶ ベストリーダーから探す | 図書      | コンビニ人間     | 村田 沙耶    | 香/著    | 東京:文藝者   | <b> 秋</b> 2016年07月 | J            | 取消      |
| 日本十進分類から探す    | 図書      | 九十歳。何がめでたい | 佐藤 愛子    | /著     | 東京:小学館   | g 2016年08月         | ]            | 取消      |
| > 分野(図書館おすすめ) | 図書      | 希望井        | 宮部みは     | き/著    | 東京:小学館   | g 2016年06月         |              | 取消      |
| 利用照会          |         |            |          |        |          |                    |              |         |
| >利用照会         |         |            |          | 予約     |          |                    | ■ <i>カ</i> - | - トをクリア |
| ▶ 予約カート(3件)   |         |            |          |        |          |                    |              |         |
| Mサブメニュー       | 現在のう    | 予約状況       |          |        |          |                    |              |         |
|               | 予約中【    | 0】予約割当済【0】 |          |        |          |                    |              |         |
| ▶ 図書館カレンダー    | X       | 分状態        | 予約日      | 3      | と度館      | タイトル               | Ħ            | 又消      |
| ▶ お知らせ一覧      |         |            |          |        |          |                    |              |         |
| 新着資料案内メール登録   |         |            | номе     | TOP    | こどもよう    |                    |              |         |
|               |         |            |          |        |          |                    |              |         |

⑥ ご連絡方法を選択してください。

連絡方法は電話か E-mail が選択可能です。

(E-mail での連絡はメールアドレス登録の方に限ります)

|                                                   |                        | 文字サイ       | ズの変更     | ログイン情報     |         |         |     |      |              |             |     |      |   |
|---------------------------------------------------|------------------------|------------|----------|------------|---------|---------|-----|------|--------------|-------------|-----|------|---|
| 新城図書館 OPAC                                        |                        |            | 中大       | ようこそ       | 様       | ログアウト   |     |      |              |             |     |      |   |
| ב=אלדא 0,                                         | ◇ 内容を確認してください。         |            |          | «          | HOME «前 | 前の画面に戻る | 5   |      |              |             |     |      |   |
| 資料を探す                                             | <b>メインメニュー</b> » 予約カート |            |          |            |         |         |     |      |              |             |     |      |   |
| >簡単検索 >詳しく探す                                      | (2)情報の入力               |            |          |            |         |         |     | -    |              |             |     | _    |   |
| <ul> <li>分類から探す</li> <li>&gt; 新着資料から探す</li> </ul> | ・コンビーム問                | タイトル       | * *      | 「ドメイン      | 指定受     | 受信」相    | 機的  | 能    | を利           | 旧さ          | れてい | いる方は |   |
| > ベストリーダーから探す > 日本+進分類から探す                        | ・九十歳。何がめでたい            |            | <u> </u> | fo-a.lics- | saas.r  | nexs-s  | ser | rvio | <u>ce.jr</u> | <u>ゝ」</u> を | ドメー | イン指定 | 2 |
| ▶ 分野(図書館おすすめ) 利用照会                                | ・布室社                   |            | して       | ください       | 0       |         |     |      |              |             |     |      |   |
| > 利用照会                                            | お名前                    | ж.         | i        |            |         |         | _   |      |              |             |     |      | i |
|                                                   | ご連絡方法                  | 電話:        | <b>•</b> | ·]         |         |         |     |      |              |             |     |      |   |
| > 図書館カレンダー                                        |                        | 次に進む       | 予約をやめ    | 5          |         |         |     |      |              |             |     |      |   |
| <ul> <li>お知らせ一覧</li> <li>新着資料案内メール登録</li> </ul>   |                        | HOME   TOP | こどもよう    |            |         |         |     |      |              |             |     |      |   |

⑦ 予約情報の確認画面が表示されますので、内容を確認し、

内容に誤りがなければ「予約する」ボタンをクリックします。

|                              |                        | 文字サイ          | スの変更     |     | ログイン情報 |         |         |
|------------------------------|------------------------|---------------|----------|-----|--------|---------|---------|
| 新城図書館 OPAC                   |                        |               | <b>中</b> | 大   | ようこそ   | 様       | ログアウト   |
| רבבאלאא 🔍                    | ○ 最後に内容を確認してください。      |               |          |     | «      | HOME «i | 前の画面に戻る |
| 資料を探す                        | メインメニュー » 予約カート » 予約認証 |               |          |     |        |         |         |
| >簡単検索                        |                        |               |          |     |        |         |         |
| ▶ 詳しく探す                      | (S) HHTERO             |               |          |     |        |         |         |
| 分類から探す                       |                        | <b>6 (</b> 1) |          |     |        |         |         |
| 新着資料から探す                     |                        | タイトル          | /        |     |        |         |         |
| ▶ ベストリーダーから探す                | ・コンビニ人間                |               |          |     |        |         |         |
| > 日本十進分類から探す                 | ・九十歳。何がめでたい            |               |          |     |        |         |         |
| > 分野(図書館おすすめ)                | ・希望荘                   |               |          |     |        |         |         |
| 利用照会                         |                        |               |          |     |        |         |         |
| > 利用照会                       | 12.24                  | 114           |          |     |        |         |         |
| > 予約カート(3件)                  | お名則                    | 味             |          |     |        |         |         |
| Mサブメニュー                      | こ連絡万法                  | 电話:           |          |     |        |         |         |
|                              |                        | 予約する          | 予約を      | やめる |        |         |         |
| <ul> <li>図書館カレンダー</li> </ul> |                        |               |          |     | _      |         |         |
| ▶ お知らせ一覧                     |                        |               |          |     |        |         |         |
| 新着資料案内メール登録                  |                        | HOME   TOP    | こともよう    |     |        |         |         |

⑧ 以上で予約完了となります。

|                              |                      | 文字サイ                                    |                    | ログイン情報 |      |         |         |
|------------------------------|----------------------|-----------------------------------------|--------------------|--------|------|---------|---------|
| 新城図書館 OPAC                   |                      |                                         | 中                  | ×      | ようこそ | 様       | ログアウト   |
|                              |                      |                                         |                    |        |      |         |         |
| רב=אלאע                      | ▶ 予約が完了しました          |                                         |                    |        |      | «HOME « | 前の画面に戻る |
| 資料を探す                        | メインメニュー »予約カート »予約認証 |                                         |                    |        |      |         |         |
|                              |                      |                                         |                    |        |      |         |         |
| 〉間中改衆                        | (4)予約受付完了            |                                         |                    |        |      |         |         |
| 分類から探す                       |                      |                                         | Antonio de la cale |        |      |         |         |
| <ul> <li>新美資料から探す</li> </ul> |                      | 図書館で準備かでさ次第ご                            | 理絡いに               | します。   |      |         |         |
| > ベストリーダーから返す                |                      | タイトル                                    | ,                  |        |      |         |         |
|                              | ・コンビニ人間              |                                         |                    |        |      |         |         |
| > 公野 (図書館やすすめ)               | ・九十歳。何がめでたい          |                                         |                    |        |      |         |         |
| 利用昭会                         | ・希望井                 |                                         |                    |        |      |         |         |
| > 利用昭会                       |                      |                                         |                    |        |      |         |         |
| > 予約カート                      |                      |                                         |                    |        |      |         |         |
| · 3.4303 1.                  | お名前                  | 様                                       |                    |        |      |         |         |
| <u> </u>                     |                      | (1) (1) (1) (1) (1) (1) (1) (1) (1) (1) |                    |        |      |         |         |
| > 図書館カレンダー                   |                      |                                         |                    |        |      |         |         |
| ▶ お知らせ一覧                     |                      | 予約完了                                    |                    |        |      |         |         |
| ▶ 新着資料案内メール登録                |                      |                                         |                    |        |      |         |         |
|                              |                      | HOME   TOP                              | こどもよう              | 3      |      |         |         |
| A 表示切替                       |                      |                                         |                    | -      |      |         |         |